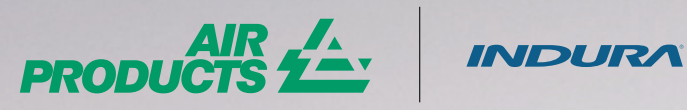

PRODUCTS

# GUÍA MIS CILINDROS

Aquí encontrarás lo necesario para gestionar tus cilindros

iTe damos la bienvenida! En nuestro módulo conocerás la **Rotación de tus cilindros, Entregas y devoluciones y Cilindros con poca rotación.** Haz clic aquí para conocer el saldo de tus cilindros.

| PRODUCTS 2                                  |     |                                    |                                                                                  | MyAirProducts <sup>™</sup>                |                                 |
|---------------------------------------------|-----|------------------------------------|----------------------------------------------------------------------------------|-------------------------------------------|---------------------------------|
| Estado de Cuentas<br>Mis Pedidos y Entregas | * * |                                    | odo lo que necesita para gestionar sus gas<br>oporte para utilizar MyAirProducts | es y productos. Visite www.airproducts.cl | donde podrá encontrar las guias |
| MisTanques                                  |     | Bienvenido a MyAirProducts, el sis | tema online para gestionar su cuenta de C                                        | Cliente con AirProducts. ¿Necesita /      | tyuda?                          |
| Mis Cilindros                               | ~   |                                    |                                                                                  | 0                                         |                                 |
| Mis Documentos                              | *   | J.                                 | n n n n n n n n n n n n n n n n n n n                                            | <u>Úm</u>                                 |                                 |
| Mi información sobre Calidad y<br>Seguridad | *   | Realizar un pedido Onlir           | Mi saldo de Cilindros                                                            | <b>Mis Tanques</b>                        |                                 |
|                                             | *   | _                                  | ~                                                                                | 1                                         |                                 |
| Mis informes                                |     |                                    | C.M.                                                                             |                                           |                                 |
| Mis informes<br>Mis Enlaces Útiles          | ~   |                                    |                                                                                  |                                           |                                 |

#### **MI SALDO DE CILINDROS**

1 Selecciona tu **Destinatario de factura**.

| ( MyIndurate                                 | Saldo de Cilindros                      |                                           |                                    |
|----------------------------------------------|-----------------------------------------|-------------------------------------------|------------------------------------|
| Saldo de clindros<br>Entregas y devoluciones | Destinatario de Factura<br>Seleccionado | Destinatario de Facturado No Seleccionado | Cambiar el Destinatacio de Factura |
| Cilindros de<br>movimiento lento             |                                         |                                           |                                    |
| A                                            |                                         |                                           |                                    |

2 Haz clic en el signo + para desplegar la Dirección de entrega o Ship to.

|                                | Dirección de Factur              | ación Seleccionado |                  |              |                  | ×    |                     |
|--------------------------------|----------------------------------|--------------------|------------------|--------------|------------------|------|---------------------|
| PRODUCTS 2                     | Visualizar 10 v de entre         | des                |                  | Búsqueda     |                  |      | icts <sup>ssa</sup> |
| MyAirProducts <sup>me</sup> Sa | Destinatario de II<br>Factura    | Nombre             | Ili<br>Dirección | II<br>Ciudad | Código<br>postal | 11   |                     |
| Saldo de citindros             | 0 1009645                        | HOSPITAL           | AWANDRES BELLO   | QUILICURA    |                  |      |                     |
| Entreeas o devoluciones        | Dirección de entrega<br>(Shipto) | Nombre             | Dirección        | Ciudad       | Código<br>postal | 1    |                     |
|                                | 9999231                          | HOSPITAL           | PICA             |              |                  | 1    |                     |
|                                |                                  |                    |                  |              |                  | 1    |                     |
|                                |                                  |                    |                  |              | Car              | ar I |                     |

| Destinatario de Factu                                              | ara 2009845 CIA.M.DOÑA INES DE COLLAHUASI SCM                                                             | ~            |                         |
|--------------------------------------------------------------------|----------------------------------------------------------------------------------------------------|--------------|-------------------------|
|                                                                    |                                                                                                    | Cambiar la l | Dirección de Facturació |
|                                                                    |                                                                                                    |              |                         |
| ualizar 10 v de entradas                                           |                                                                                                    | Búsqueda     |                         |
| ualizar 10 - de entradas<br>Código Grupo arriendo                  | 11 Descripción Grupo de Arriendo                                                                          | Búsqueda     | Cantidad                |
| Código Grupo arriendo<br>1510                                      | 11 Descripción Grupo de Arriendo<br>RG_RENTAL MINITANKS Y DEWARS                                          | Búsqueda     | Cantidad                |
| sualizar 10 v de entradas<br>Código Grupo arriendo<br>1510<br>1511 | Descripción Grupo de Arriendo     RG_RENTAL MINITANKS Y DEWARS     RG_RENTAL BLOQUE_=2008_<= 12 CILINDROS | Büsqueda     | Cantidad                |

Nota: En algunos casos, la cantidad de cilindros en el grupo de arriendo puede ser mayor a la cantidad de cilindros que están individualizados en la tabla; esto se debe a que los cilindros fueron entregados antes del 01/12/2020 y no se encuentran serializados. Por lo tanto, estos cilindros forman parte de la dotación que se encuentra en sus instalaciones.

# **MIS CILINDROS**

- **3** Stock auditado: Aquí podrás descargar el stock de tus cilindros.
  - 1) Para descargar el Stock Auditado, selecciona primero tu Dirección de entrega.
  - 2 Después haz clic en Descargar.
  - 3 Luego presiona OK y se descargará el archivo Excel con los cilindros sin serializar y los serializados.

|                                                                                                    |                                                                                                    |              |                |                                                                                                    |           |                                                                                                    | Exportar arch |
|----------------------------------------------------------------------------------------------------|----------------------------------------------------------------------------------------------------|--------------|----------------|----------------------------------------------------------------------------------------------------|-----------|----------------------------------------------------------------------------------------------------|---------------|
| Stock Auditada                                                                                                    |                                                                                                    |              |                |                                                                                                    |           |                                                                                                    |               |
| Stock Auditado                                                                                                    |                                                                                                    |              |                |                                                                                                    |           |                                                                                                    |               |
| Descarque el de stock                                                                                                    | para Shipto para realizar u                                                                                                    | na auditoría |                |                                                                                                    |           |                                                                                                    |               |
|                                                                                                    |                                                                                                    |              |                |                                                                                                    |           |                                                                                                    |               |
| A CONTRACTOR OF A CONTRACTOR OF A CONTRACTOR O | and the second second se |              |                |                                                                                                    |           | and loss                                                                                                    |               |
| Visualizar 10 v de e                                                                                                    | ntradas                                                                                                    |              |                |                                                                                                    | Busqu     | eda                                                                                                    |               |
| Seleccionar todo 🗆                                                                                                    | Dirección de entrega 斗                                                                                                    | Nombre       |                | 11 Dirección                                                                                                    | 11 (      | ciudad 👫                                                                                                    | Código posta  |
| $\frown$                                                                                                    |                                                                                                    |              |                |                                                                                                    |           |                                                                                                    |               |
|                                                                                                    |                                                                                                    |              |                |                                                                                                    |           |                                                                                                    |               |
| Mostrando 1 a 1 de 1 e                                                                                                    | entradas                                                                                                    |              |                |                                                                                                    |           |                                                                                                    | 2 Descar      |
| Mostrando 1 a 1 de 1 e                                                                                                    | entradas                                                                                                    |              | Adian Product  | Descripción Producto                                                                                                    | Capitidad | CTN                                                                                                    | 2 Descar      |
| Mostrando 1 a 1 de 1 e                                                                                                    | doccoreo X                                                                                                    | 5            | Código Product | Descripción Producto                                                                                                    | Cantidad  | CTN                                                                                                    | 2 Descan      |
| Mostrando 1 a 1 de 1 e                                                                                                    | descarga ×                                                                                                    |              | odigo Produci  | Descripción Producto                                                                                                    | Cantidad  | CIN                                                                                                    | 2 Descan      |
| Mostrando 1 a 1 de 1 e                                                                                                    | descarga ×                                                                                                    | E            | Código Product | Descripción Producto                                                                                                    | Cantidad  | CTN                                                                                                    | 2 Descar      |
| Mostrando 1 a 1 de 1 e Opciones de                                                                                                    | descarga ×                                                                                                    |              | iódigo Product | Deveripción Producto                                                                                                    | Cantidad  | CTN<br>CTN<br>CTN<br>CTN<br>CTN<br>CTN<br>CTN<br>CTN<br>CTN<br>CTN                                                                                                    | 2 Descan      |
| Mostrando 1 a 1 de 1 e<br>Opciones de<br>() xls                                                                                                    | descarga ×                                                                                                    |              | iódigo Product | Descripción Producto                                                                                                    | Cantided  |                                                                                                    | 2 Descan      |
| Opciones de<br>() xls                                                                                                    | descarga ×                                                                                                    | E            | čódigo Product | Descripción Producto                                                                                                    | Cantidad  | CTN<br>#10#15<br>#10#06<br>#0000<br>#0000<br>#0000<br>#0000                                                                                                    | 2 Descan      |
| Mostrando 1 a 1 de 1 e<br>Opciones de                                                                                                    | descarga ×                                                                                                    |              | iódigo Product | Descripción Producto                                                                                                    | Cantidad  | CTN<br>#109971<br>#10740<br>#44094<br>#10745<br>#10745<br>#10745<br>#10745                                                                                                    | 2 Descar      |
| Opciones de<br>() xls                                                                                                    | descarga ×                                                                                                    |              | iódigo Product | Descripción Producto                                                                                                    | Cantidad  | CTN<br>#109 million<br>#109 million<br>#100 million<br>#100 million<br>#100 million<br>#100 million<br>#100 millio                                                                                 | 2 Descar      |
| Mostrando 1 a 1 de 1 e<br>Opciones de                                                                                                    | descarga ×                                                                                                    |              | ädiga Product  | Descripción Producto                                                                                                    | Cantidad  | CTN<br>#********<br>#********<br>#*******<br>#*******<br>#******                                                                                                    | 2 Descan      |
| Mostrando 1 a 1 de 1 e<br>Opciones de                                                                                                    | descarga ×                                                                                                    |              | čóligo Product | Descripción Producto                                                                                                    | Cantidad  | CTN<br>#7108/11<br>#7108/11<br>#7108/11<br>#7108/11<br>#7108/11<br>#7108/11<br>#7108/11<br>#7108/11<br>#7108/11<br>#7108/11<br>#7108/11                                                                                                    | 2 Descar      |
| Mostrando 1 a 1 de 1 e<br>Opciones de                                                                                                    | descarga ×                                                                                                    | E            | iódigo Product | Descripción         Producto           PI         Altición         Proc.         Sec.         Sec. | Cantidad  | CTN<br># 10 mm 7<br># 10 mm 7<br># 10 m | 2 Descar      |

### **MIS ENTREGAS Y DEVOLUCIONES**

1 Aquí podrás conocer las Fechas de entrega, Devolución de tus cilindros o si estos se encuentran en tus instalaciones.

| Mis Pedidos y Entregas<br>Mis Tanques       | * | Selecciona tu                         | Destinatario de lactura.                                                                           |
|---------------------------------------------|---|---------------------------------------|----------------------------------------------------------------------------------------------------|
| Mis Cilindros                               |   |                                       |                                                                                                    |
| Mi saldo de Cilindros                       |   | C Mythewart Saldo d                   | a de Cilindros                                                                                     |
| Mis entregas y devoluciones                 |   | Salda de climitos De                  | Destinatario de Fachara Destinatario de Facharado No Seleccionado Conduir el Dotenciano de Fachara |
| Envases con poca rotación                   |   | Entregas y devoluciones               | Seleccionado                                                                                       |
| Mis Documentos                              | * | Ciliardron der<br>movieriennto liento |                                                                                                    |
| Mi información sobre Calidad y<br>Seguridad | * | Salar del autorna                     |                                                                                                    |
| Mis informes                                | * |                                       |                                                                                                    |
| Mis Enlaces Utiles                          | * |                                       |                                                                                                    |
| Mi Perfil                                   | * |                                       |                                                                                                    |
| Certar sesión                               |   |                                       |                                                                                                    |
|                                             |   |                                       |                                                                                                    |

opo tu Destinatorio de factura

# **MIS CILINDROS**

2 En nuestro módulo tendrás dos opciones para revisar tus entregas y devoluciones:

(1) Con la primera podrás visualizar todos los grupos de arriendo.

(2) Con la segunda podrás elegir un grupo de arriendo y ver su información detallada.

| opciones de busqueda            |                                                                                                    |   |
|---------------------------------|----------------------------------------------------------------------------------------------------|---|
| Grupo de amiendo                |                                                                                                    |   |
| Todos los Grupos de<br>arriendo |                                                                                                    |   |
| ○ Grupo de arriendo concreto    |                                                                                                    | ~ |
| Fecha entrega                   |                                                                                                    |   |
| Opciones de búsqueda            |                                                                                                    |   |
| Grupo de arriendo               |                                                                                                    |   |
| Todos los Grupos de<br>arriendo |                                                                                                    |   |
| ○ Grupo de arriendo concreto    |                                                                                                    | × |
| Fecha entrega                   | 1515 - RG RENTAL BLOQUE GAS ESPECIAL<br>1517 - RG_RENTAL CILINDRO GAS ESPECIAL<br>38417 - RG_RENTAL CILINDRO ALIMENTACION | _ |

#### 3 Ahora podrás ver:

- (1) CTN (número de serie de los cilindros)
- (2) Fecha de entrega de los cilindros
- 3 Nota de entrega (guía de despacho)
- 4 Fecha de devolución
- 5 Albarán de retorno

Ten en cuenta que si no han sido devueltos, esta última información no estará disponible.

| 1         | 11           | lt                                             | 11                      | 2                | 3                  | 11          | 4                      | 5<br>Nota de 👔           | 11          |
|-----------|--------------|------------------------------------------------|-------------------------|------------------|--------------------|-------------|------------------------|--------------------------|-------------|
| CTN       | Producto     | Descripción<br>de<br>producto                  | Grupo<br>de<br>arriendo | Fecha<br>entrega | Nota de<br>Entrega | Comentarios | Fecha de<br>devolución | entrega<br>de<br>Retorno | Comentarios |
| Dirección | de entrega 2 | 2000875                                        |                         |                  |                    |             |                        |                          |             |
| KM22XTT   | 505241       | PR<br>NITROGENO<br>Extra Puro -<br>X50S 178.0B | 1517                    | 17-12-<br>2021   | 8081266068         |             |                        |                          |             |
| JE71DMS   | 505194       | PR ARGON<br>Extra Puro -<br>X505 166.0B        | 1517                    | 07-12-<br>2021   | 8081051773         |             | 20-12-2021             | 8081329950               |             |

# **MIS CILINDROS**

## **ENVASES CON POCA ROTACIÓN**

1 También podrás revisar el **detalle de los** cilindros que no han sido devueltos.

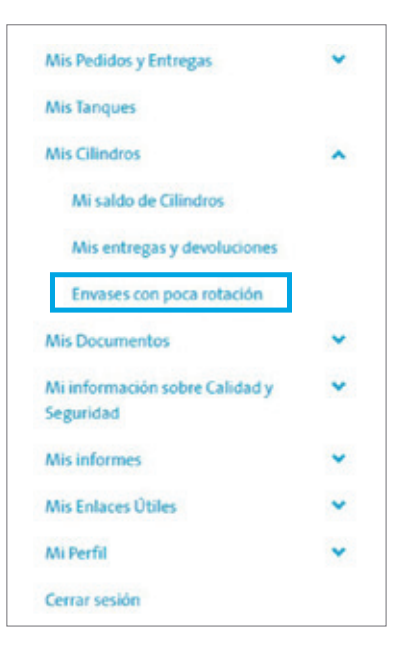

2 Conócelo seleccionando tu **Destinatario de factura.** Podrás filtrar por rango de fecha (hasta 45 días; últimos 90 días; hasta 180 días; sobre 180 días).

| PRODUCTS                                        |                             |                 |                        |                    |                         |      | My        | AirP  | roduc          | ts <sup>sM</sup>                                            |
|-------------------------------------------------|-----------------------------|-----------------|------------------------|--------------------|-------------------------|------|-----------|-------|----------------|-------------------------------------------------------------|
| MyAirProducts***                                | Saldo de Cil                | indros          |                        |                    |                         |      |           |       |                |                                                             |
| Saldo de cilindros<br>Entregas y devoluciones   | Desti                       | natario de Fact | tura Nº Destina        | tario de Factura   |                         |      |           |       | 0              | emblar la Dirección de Facturac                             |
| Cilindros de baja Rotación<br>Sallr del sistema | Envase                      | s con po        | oca rotaci             | ión                |                         |      |           |       |                |                                                             |
| 🕽 raostocik 🈏 tweese 🍝 kourtuit                 | Ship-to de N<br>seleccionad | Mercancía<br>Io | 1961195                |                    | *                       | Camb | iar Desti | natar | rio de N       | fercancía seleccionado                                      |
|                                                 |                             |                 |                        |                    |                         |      | Días er   | n ubi | cación         | Más de 180 días 🔹                                           |
|                                                 | Tipo de                     | Ubicación 1     | Fecha de<br>entrega 11 | Código<br>Producto | Descripción<br>Material | n    | CTN       | n     | Estad<br>Envas | Más de 180 días<br>Hasta 180 días<br>en los últimos 90 días |
|                                                 | activo                      |                 |                        |                    |                         |      |           |       |                | LINERS ALL PRIME                                            |

Además, podrás generar un **reporte con esta información.** 

Exportar a Excel

Si tienes dudas de la dotación de tus cilindros, escríbenos a infocl@airproducts.com

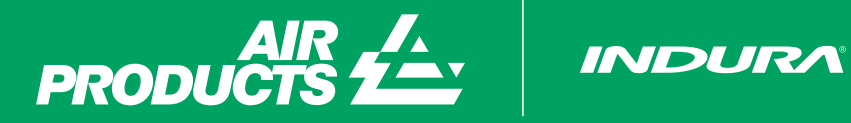

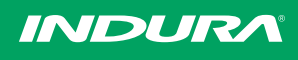

Escríbenos a myap@airproducts.com para más información